<u>Podręcznik użytkownika – dla lekarza i lekarza dentysty</u>

| Sp | ois tre | ści                                   |
|----|---------|---------------------------------------|
|    | 1.1.    | Jak uzyskać dostęp do aplikacji SMK?3 |
|    | 1.2.    | Co będzie potrzebne?3                 |
| 2. | ROZP    | OCZĘCIE PRACY Z APLIKACJĄ 4           |
|    | 2.1.    | Logowanie do aplikacji4               |
|    | 2.2.    | Rejestracja nowego użytkownika7       |
|    | 2.3.    | Wylogowanie z aplikacji9              |
| 3. | LEKA    | RZ / LEKARZ DENTYSTA10                |
|    | 3.1.    | Użytkownik                            |
|    |         | 3.1.1. Wniosek o nadanie uprawnień10  |
|    |         | 3.1.2. Edycja profilu użytkownika     |

# 1.1. Jak uzyskać dostęp do aplikacji SMK?

Aby uzyskać dostęp do aplikacji należy:

- Być pracownikiem medycznym (lekarzem/lekarzem dentystą),
- Posiadać adres email,
- W przeglądarce internetowej wpisać adres https://smk.ezdrowie.gov.pl,
- Zarejestrować konto w aplikacji SMK i zalogować się do systemu używając Loginu i Hasła (P2 SA) lub profilem zaufanym e-PUAP.

Aplikacja SMK jest dostosowana do wymagań WCAG 2.0 (Web Content Accessibility Guidelines - pol. wytyczne dotyczące ułatwień w dostępie do treści publikowanych w internecie), co oznacza, że została zaprojektowana z myślą o przeciwdziałaniu wykluczeniu cyfrowemu i pełnej dostępności dla osób z dysfunkcjami.

## 1.2. Co będzie potrzebne?

Do korzystania z aplikacji niezbędne są:

- Dostęp do Internetu,
- Adres email,
- Zainstalowana wersja oprogramowania Java 7 Update 80 lub 8 Update 45
- Przeglądarka internetowa obsługująca "jave" Mozilla FireFox 39, Internet Explorer 11 lub ich nowsze wersje.

# 2. Rozpoczęcie pracy z aplikacją

Krokiem koniecznym do tego, aby móc korzystać z aplikacji SMK, jest zalogowanie się przy do systemu. Poniżej opisany zostanie proces logowania do systemu, rejestracji nowego użytkownika oraz wylogowania się z aplikacji.

# 2.1. Logowanie do aplikacji

Zalogowanie się do aplikacji SMK jest możliwe po uruchomieniu przeglądarki internetowej i wpisaniu w pasku adresu https://smk.ezdrowie.gov.pl. Na ekranie pojawią się pola "zaloguj się w P2.

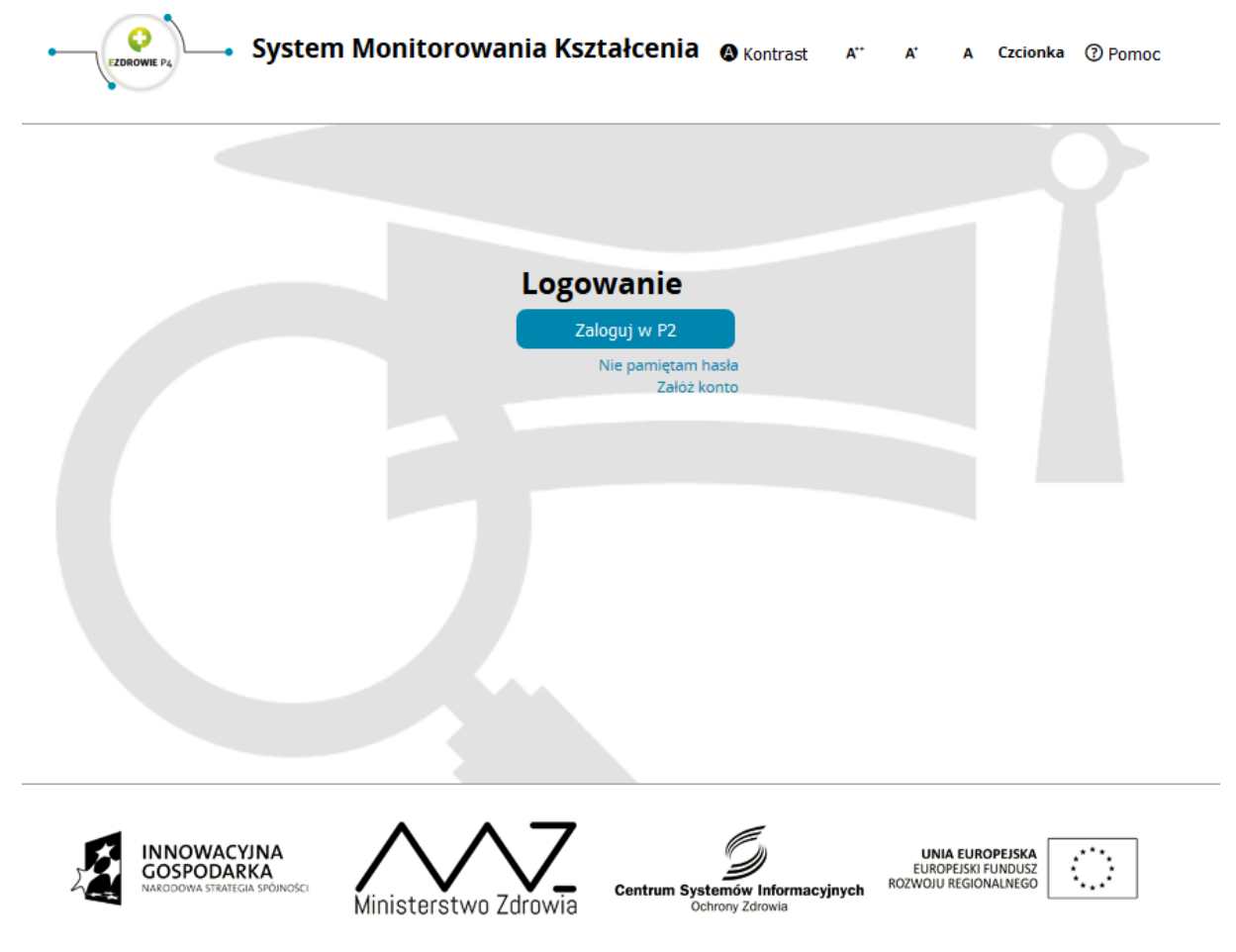

Rysunek 1. Ekran logowania do aplikacji

Następnie należy kliknąć przycisk Zaloguj w P2.

Po użyciu funkcji system poprosi nas o wybór sposobu w jaki użytkownik chce się uwierzytelnić. Dostępne możliwości to: "Certyfikat",, "Login/Hasło", "e-PUAP".

| Rysunek 2. Eki | ran sposobu | uwierzytelniania | użytkownika | w Systemie |
|----------------|-------------|------------------|-------------|------------|
|----------------|-------------|------------------|-------------|------------|

| Centrum Systemów Informacyjnych<br>Ochrony Zdrowia         Wybierz sposób w jaki chcesz się uwierzytelnić         Certylika         Login/Haslo         ePUAP                                                                                                    | - |                                                                                     | Pomoc |
|----------------------------------------------------------------------------------------------------|---|-------------------------------------------------------------------------------------|-------|
| <section-header><section-header><section-header><section-header><section-header><section-header><section-header><section-header><section-header><section-header><section-header><section-header></section-header></section-header></section-header></section-header></section-header></section-header></section-header></section-header></section-header></section-header></section-header></section-header> | O | Centrum Systemów Informacyjnych<br>Ochrony Zdrowia                                  |       |
| Wybierz sposób w jaki chcesz się uwierzytelnić<br>Certyfikat<br>ePUAP                                                                                                    | 2 |                                                                                     |       |
| Certyfikat<br>Login/Haslo<br>ePUAP                                                                                                    |   | Wybierz sposób w jaki chcesz się uwierzytelnić                                      |       |
| Login/Haslo<br>ePUAP                                                                                                    |   | Certyfikat                                                                          |       |
|                                                                                                    |   | Login/Hasło                                                                         |       |
| HIQWACYNA<br>BORNACYNA<br>BORNACYNA<br>BORNACYNA<br>BORNACYNA                                                                                                    |   | ePUAP                                                                               |       |
| HNOWACTINA<br>BOOMACTINA<br>BOOMACTINA<br>BOOMACTINA                                                                                                    |   |                                                                                     |       |
| РАОМАСТИА<br>РОЗПОЛИТА<br>Созголита                                                                                                    |   |                                                                                     |       |
| РАКОМАСТИКА                                                                                                    |   |                                                                                     |       |
| иночностика                                                                                                    |   |                                                                                     |       |
| COSPODAREA N.J. EMORESA                                                                                                    |   | 🕐 INNOVACINA 🛛 🖄 MA                                                                 |       |
| e zvrz centrum systemow mormacyjnych uchrony zarowa, wszelwie prawa zastrzezone.<br>Portal współlinansowany przez Unię Europejską ze środków Europejskiego Funduszu Rozwoju Regionalnego oraz budzetu państwa w ramach Programu                                                                                                    |   | © 2012 Centrum Systemów Informacyjnych Ochrony Zdrowia. Wszetkie prawa zastrzeżone. |       |
| Operacyjnego imnowacyjna Gospołania 2007/2013 Priorytet 7 Społeczeństwo informacyjne – Budowa elektronicznej administracji "Dotacje na<br>innowacje", investujemy w Waszą przyszłość"<br>wena 120 rowan 150                                                                                                    |   |                                                                                     |       |

W wypadku wpisania niepoprawnych danych w jednym ze sposobów uwierzytelnienia system wyświetli komunikat. W takim wypadku należy kliknąć przycisk **OK**, a następnie ponowić operację logowania.

Rysunek 3. Komunikat błędu podczas logowania do systemu

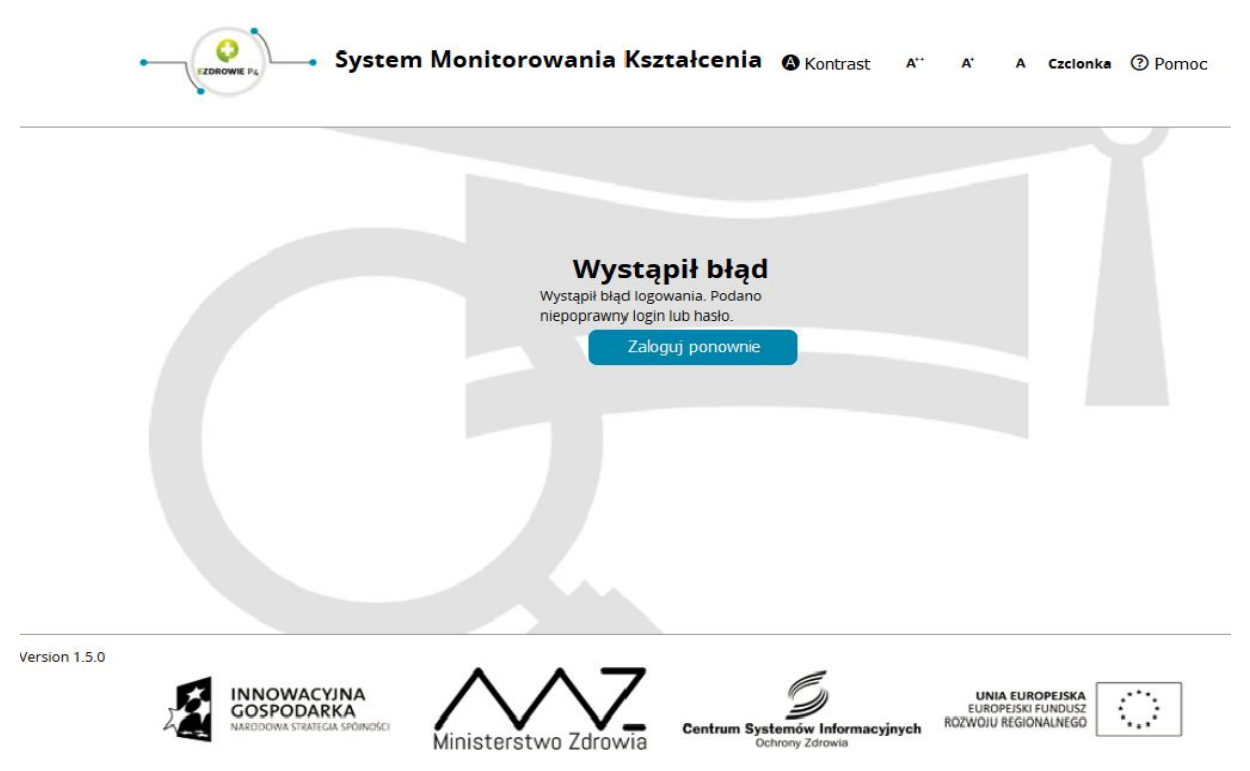

W przypadku logowania do systemu za pomocą "Login/Hasło", gdy po kolejnych próbach logowania wyświetla się komunikat o błędzie, użytkownik może skorzystać z odzyskiwania hasła. W tym celu należy skorzystać z funkcji *"nie pamiętam hasła"* znajdującego się pod funkcją *"*zaloguj się w P2" na stronie głównej. Po zastosowaniu funkcjonalności Użytkownik zostanie przeniesiony na stronę Systemu Administracji P2, gdzie będzie możliwe skorzystanie z procedury zmiany hasła.

Po poprawnym zalogowaniu się do systemu, użytkownik zostanie poproszony o wybór roli w jakiej chce występować w systemie, a w przypadku nieposiadania żadnych uprawnień do ról, użytkownik zostanie przeniesiony na stronę startową w "Roli Zerowej".

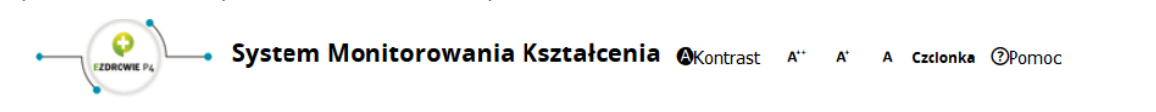

#### Rysunek 4. Ekran wyboru kontekstu roli w systemie

| blerz kontekst pracy    |                                         |                       |                     |         |
|-------------------------|-----------------------------------------|-----------------------|---------------------|---------|
| Nazwa roli              | Grupa biznesowa                         | Grupa<br>funkcjonalna | Podmiot             |         |
| Farmaceuta              | FARMACEUTA                              | UZYTKOWNIK            |                     | Wybierz |
| Diagnosta laboratoryjny | DIAGNOSTA_LABORATORYJNY                 | UZYTKOWNIK            |                     | Wybierz |
| ADMINISTRATOR_PLACOWKI  | KRAJOWA_IZBA_DIAGNOSTOW_LABORATORYJNYCH | ADMINISTRATOR         | KIDL                | Wybierz |
| ADMINISTRATOR_PLACOWKI  | OKREGOWA_IZBA_APTEKARSKA                | ADMINISTRATOR         | OIA w<br>Warszawie  | Wybierz |
| ADMINISTRATOR_PLACOWKI  | OKREGOWA_IZBA_APTEKARSKA                | ADMINISTRATOR         | OIA w<br>Bałymstoku | Wybierz |

Rysunek 5. Ekran startowej w "Roli Zerowej"

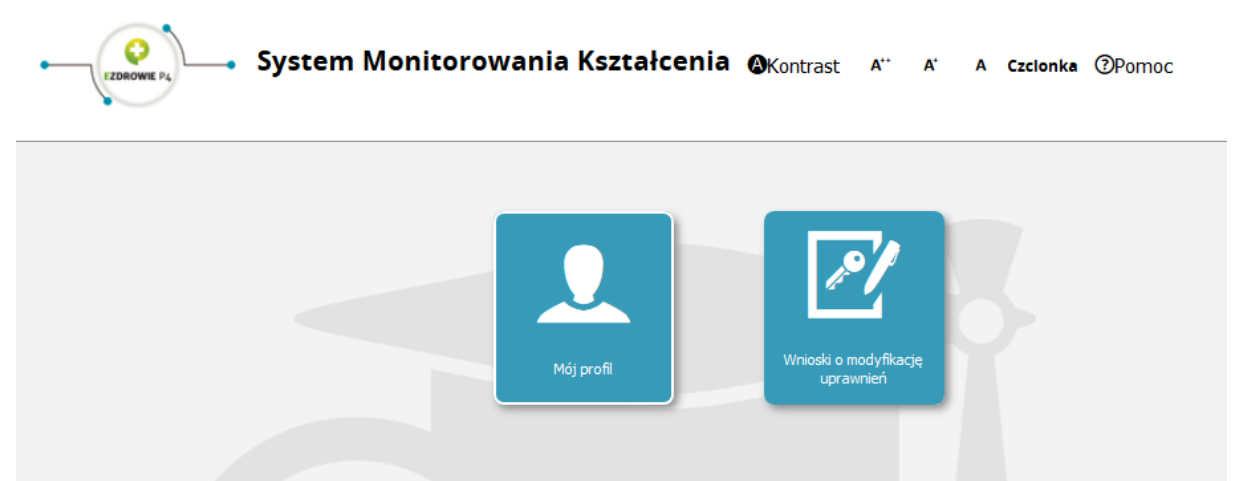

## 2.2. Rejestracja nowego użytkownika

Rejestracja użytkownika w Systemie jest możliwa poprzez złożenie elektronicznego wniosku dostępnego na stronie logowania do aplikacji. W tym celu należy kliknąć przycisk **Załóż konto**. Po wybraniu akcji wyświetli się formularz rejestracyjny dla nowego użytkownika:

#### Rysunek 6. Wniosek o założenie konta użytkownika

| — Dane osobowe —                                                                                                    | שווגם                                                                                                    |                                                                                                    |
|----------------------------------------------------------------------------------------------------|----------------------------------------------------------------------------------------------------|----------------------------------------------------------------------------------------------------|
| Imię<br>Nazwisko                                                                                                    | Drugie imię<br>Nazwisko rodowe                                                                                                    | imię w dopełniaczu                                                                                                    |
| Niejsce urodzenia<br>Piec<br>Rodzaj dokumentu                                                                                                    | Kraj urodzenia<br><br>PESEL<br>Nr dokumentu                                                                                                    | Data urodzenia     Data urodzenia     Data urodzenia     Data urodzenia     Data urodzenia     Data urodzenia     Data urodzenia     Algania     Algania     Algania     Andora     Andora     An |
| Adres<br>Miejscowosc                                                                                                    | Ulica<br>Nr lokalu                                                                                                    | Kod pocztowy<br>Wojewodztwo<br><wybierz></wybierz>                                                                                                    |
| — Adres koresponden                                                                                                    | cyjny                                                                                                    | Jak miejsca zamiej                                                                                                    |
| Miejscowosc<br>Nr domu                                                                                                    | Ulica<br>Nr tokalu                                                                                                    | Kod pocztowy<br>Wojewodztwo<br><wybierz> V</wybierz>                                                                                                    |
| Opcjonalny identyfikator P2<br>Oświadczenia<br>Wyrażani zgodę na przetwa<br>że zm.) w zakresie niezbędr<br>okresione wr. 30 ust. 1<br>u 1) gromadzenie informacji<br>zastosowanie w ochromac i                                       | rzanie molch danych osobowych (zgodnie z us<br>ym dla założenia konta umożlwiającego korzy<br>ozwalających na określenie zapotrzebowania<br>rowaja                                                                                                    | tawą z dnia 29 sierpnia 1997 r. o ochronie danych osobowych; tekst jednolity: Dz.U. z 2015, poz. 2<br>stanie z Systemu Monitorowania Kształcenia Fracownikow Medycznych (SMK), ktorego zadania zo<br>dz Cu. z 2015. poz. 636 z pozr. m.; dalej "uztewa e sierz", a ktorymi są:<br>na miejsca szkoleniowe w określonych dziedzinach medycyny i farmacji oraz w dziedzinach mając                                                                                                    |
| 2) monitorowanie przebieg<br>3) monitorowanie przebieg<br>4) wspomaganie procesu zz<br>5) wsparcie przygotowania<br>Informatyczny Rezydentur,<br>Gromadzone w SMK inform<br>kształcenia podypłomoweg<br>kadr medycznych w system<br> | la pospininovego practownikow ritegicznych<br>La znakenia specializacyjnego practownikow ritegicznych<br>rządzana systemeni ksztukenia pracownikow r<br>realizacji umowi k ksztukenia practowa w art. T6j us<br>lacje przetwarzane są w celu i w zakresie realiz<br>le ochrony zdrowia oraz ocene jakości i skuteci<br>wo z dnia 29 siemnia 1997 r. o ochronie danow | <sup>1</sup> adycznych:<br>medycznych:<br>I. 2 ustawy z dnia 5 grudnia 1996 r. o zawodach lekarza i lekarza dentysty, w ramach modułu Syst<br>zaji zadan ustawowych, w szczegolności umożliwienia podmiotom zanegażowanym w proces<br>nowanie i monicrowanie tego procesu, prowadzenie analiz dotyczących zapotrzebowania w zakr<br>zności kształcenia.                                                                                                    |
| <ul> <li>- zgódnie z art. 30 urt. 31 4</li> <li>Warszawa, natomiast admii<br/>Zdrowia.</li> <li>- Pani/Pana dane osobowe<br/>ustawy o sioz,</li> <li>- posiada Pani/Pan prawo d</li> <li>- podanie danych osobowy</li> </ul>         | ustawy o sloz, administratorem danych w SANk<br>Istratorem systemu, tj podmiotem odpowied<br>przetwarzane będą w celu i zakresie założenia<br>sotępu do tresci swoich danych oraz ich popra<br>ch do systemu SMK jest dobrowolne.                                                                                                    | , w rozumieniu ustawy o ochonie danych osobowych jest Minister Zrowia, uk Moduły II.<br>Janym za zakona zakona zakona zakona zakona zakona zakona zakona zakona zakona zakona zakona zakona zakona zako<br>konta, korzystania z SMK i realizacji zadan ustawowych, w szczegolności wskazanych w art. 30 ust<br>wiania,                                                                                                    |
|                                                                                                    |                                                                                                    |                                                                                                    |
| Złóż wniosek o zależen                                                                                                    | ie konta                                                                                                    | w/anta                                                                                                    |

We wniosku należy wypełnić następujące sekcje (pola obowiązkowe):

Projekt wspołfinansowany ze srodkow Europejskiego Funduszu Rozwoju Regionalnego w ramach Programu Operacyjnego Innowacyjna Gospodarka "Dotacje na innowacje - inwestujemy w Waszą przyszłośc"

- 1. Dane osobowe,
- 2. Adres,
- 3. Adres korespondencyjny,

- 4. Kontakt,
- 5. Oświadczenia.

Pole "Opcjonalny identyfikator P2" jest polem nieobowiązkowym. Użytkownik posiadający konto na P2 zobowiązany jest do podania loginu konta z P2 SA celem powiązania go z kontem Systemu SMK.

Użytkownik nie posiadająca jeszcze konta w P2 SA pozostawia pole "Opcjonalny identyfikator P2" niewypełnione. Podczas zakładania konta w SMK konto na P2 SA zostanie utworzone z automatu.

### A następnie kliknąć przycisk Złóż wniosek o założenie konta.

Wniosek o założenie konta może być złożony jedynie w wersji elektronicznej. Złożenie wniosku nie wymaga użycia podpisu elektronicznego.

Na podany we wniosku adres email zostaną wysłane dane potrzebne do pierwszego logowania się w aplikacji.

Niepowodzenie w założeniu konta może być spowodowane nieprawidłowościami, które wyniknęły w trakcie procesu przetwarzania wniosku o założenie konta użytkownika. W takim przypadku użytkownik zostanie poinformowany o szczegółach niepowodzenia drogą emailową.

## 2.3. Wylogowanie z aplikacji

Po zakończeniu pracy z Systemem, należy wylogować się z aplikacji, aby uniemożliwić osobom niepowołanym ewentualny dostęp do danych wrażliwych. W tym celu należy wybrać przycisk **Wyloguj** umieszczony w prawym górnym rogu ekranu. Po wykonaniu tej czynności, użytkownik zostanie wylogowany i przekierowany do ekranu logowania.

# 3. Lekarz / lekarz dentysta

# 3.1. Użytkownik

## 3.1.1. Wniosek o nadanie uprawnień

Użytkownik posiadający aktywne konto w SMK może korzystać z funkcjonalności aplikacji, po uzyskaniu Hasła i Loginu w procesie rejestracji i wypełnieniu *Wniosku o modyfikację uprawnień*. W tym celu należy zalogować się do Systemu, i wykonać następujące kroki:

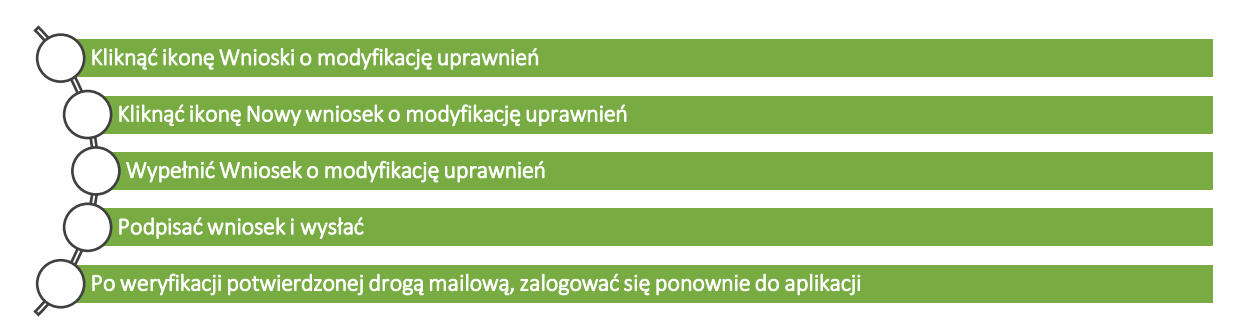

## 3.1.1.1. Ikona Wnioski o modyfikację uprawnień

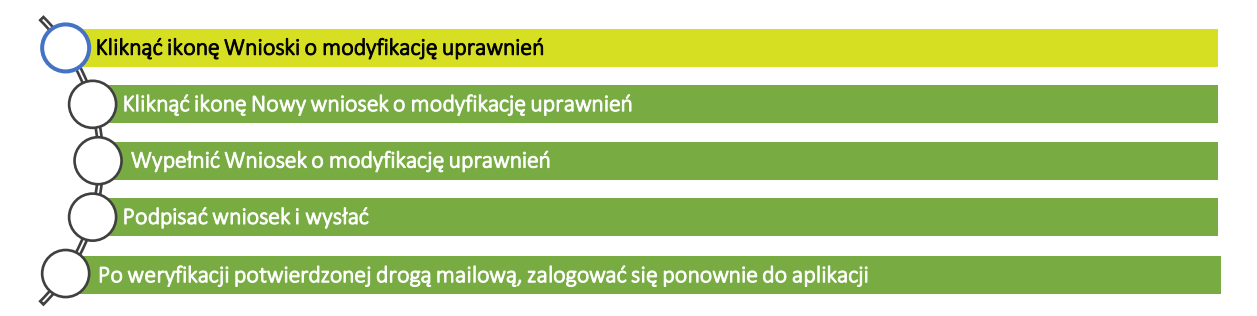

Pierwszym krokiem do złożenia *Wniosku o modyfikację uprawnień* jest użycie funkcjonalności **Wnioski o modyfikację uprawnień** znajdującej się w Menu Głównym.

#### Rysunek 7. Ikona wniosek o modyfikację uprawnień

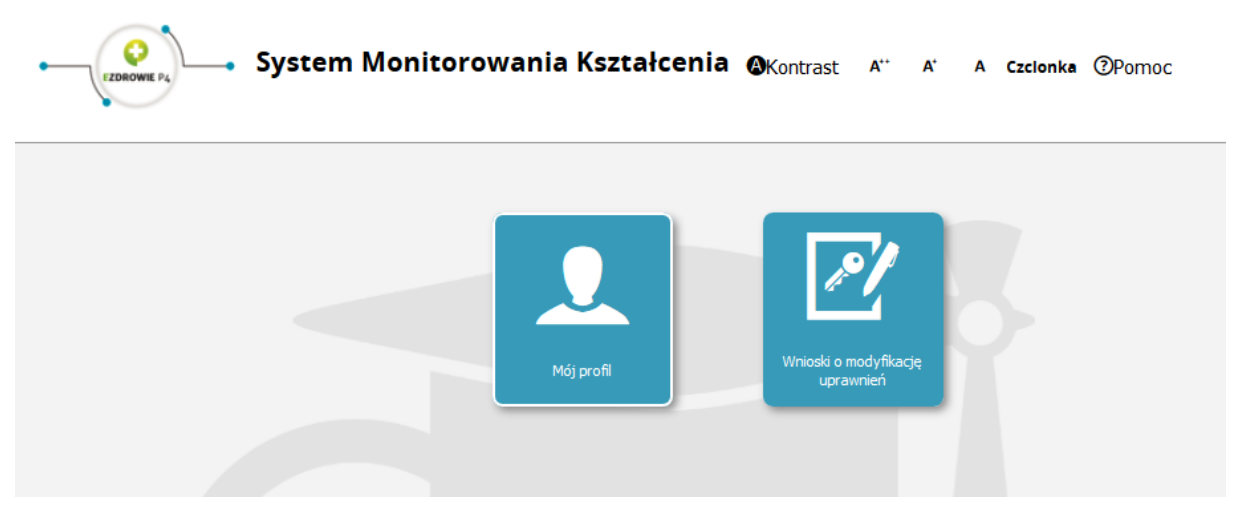

#### 3.1.1.2. Nowy wniosek o modyfikację uprawnień

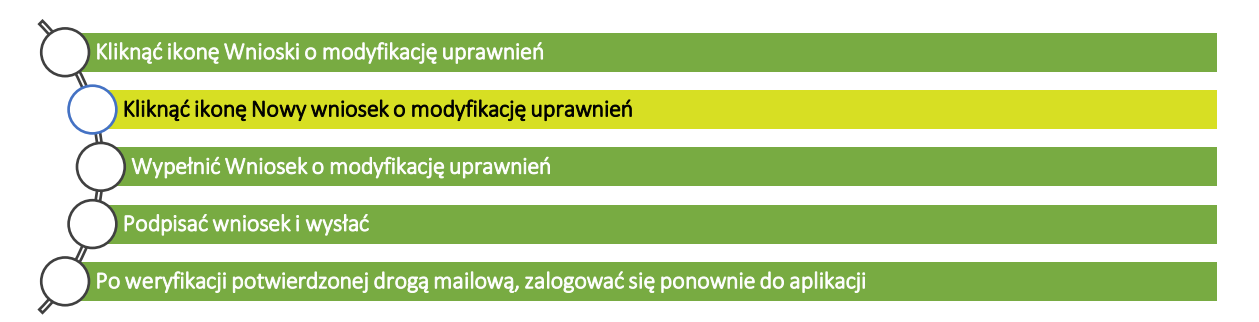

Po wybraniu funkcjonalności **Wnioski o modyfikację uprawnień** wyświetla się lista dotychczas utworzonych wniosków, w których użytkownik ma możliwość:

- Podglądu istniejących przy użyciu funkcji Szczegóły,
- Edytowania szkiców wniosków, za pomocą przy użyciu funkcji Edytuj,
- Wnioskowanie o nowe uprawnienia, za pomocą funkcji Nowy wniosek o modyfikację uprawnień.

Aby wykonać jedną z akcji **Szczegóły** lub **Usuń** należy kliknąć przycisk **rozwiń** w kolumnie Akcje, a następnie wybrać jedną z akcji.

Rysunek 8. Lista wniosków o modyfikację uprawnień

| Imię               | Imię            | Nazwisko    | Stan               | Grupa biznesowa                            | Grupa<br>funkcjonalna | Podmiot  | Akcje      |
|--------------------|-----------------|-------------|--------------------|--------------------------------------------|-----------------------|----------|------------|
| Nazwisko           | Minister        | test        | W<br>przygotowaniu | RATOWNIK_MEDYCZNY                          | UZYTKOWNIK            |          | Ø          |
|                    | Minister        | test        | W<br>przygotowaniu | NACZELNA_IZBA_PIELEGNIAREK_I_POLOZNYCH     | ADMINISTRATOR         |          | $\odot$    |
| Status             | Pan<br>Minister | test        | W<br>przygotowaniu | OKREGOWA_IZBA_LEKARSKA                     | ADMINISTRATOR         | OIL Łódź | $\bigcirc$ |
| vv przygotowaniu 👻 | Pan<br>Minister | test        | W<br>przygotowaniu | PLACOWKA_SZKOLENIOWA                       | UZYTKOWNIK            |          | $\odot$    |
| Wyczyść Szukaj     | Pan<br>Minister | test        | W<br>przygotowaniu | CENTRUM_MEDYCZNE_KSZTALCENIA_PODYPLOMOWEGO | ADMINISTRATOR         |          | $\odot$    |
|                    | Pan<br>Minister | Gucek44     | W<br>przygotowaniu | MINISTERSTWO_ZDROWIA                       | UZYTKOWNIK            |          | Ø          |
|                    | Pan<br>Minister | Gucek44     | W<br>przygotowaniu | RATOWNIK_MEDYCZNY                          | OSOBA_DECYZYJNA       |          | $\odot$    |
|                    | ~~ < 1-j        | 'z7 > >> na | Stronie: 10 20     | 40                                         |                       |          |            |

### 3.1.1.3. Wypełnianie Nowego wniosku o modyfikację uprawnień

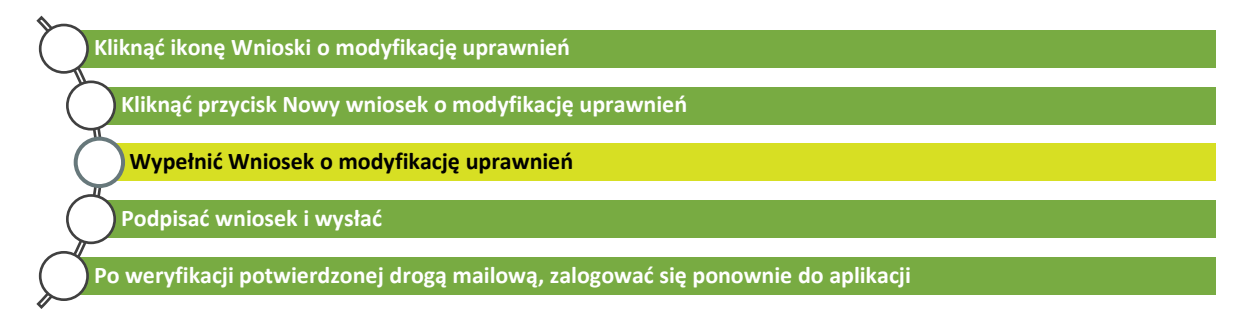

Po kliknięciu ikony **Nowy wniosek o modyfikację uprawnień**, aplikacja przenosi użytkownika do ekranu formularza, który składa się z pięciu części:

- 1. Dane osobowe,
- 2. Adres,
- 3. Adres korespondencyjny,
- 4. Kontakt,
- 5. Informacje dodatkowe

Należy wypełnić niezbędne pola widniejące na formularzu. System część pól (dane teleadresowe) pobierze z Profilu Użytkownika, bez możliwość ich edycji. W przypadku niezgodności danych należy dokonać najpierw zmian w profilu, a następnie utworzyć nowy dokument.

Dla użytkowników będących lekarzem / lekarzem dentystą w części formularza "Informacja dodatkowa" powinni wybrać:

- Grupę biznesową "lekarz" lub "lekarz dentysta"
- Grupę funkcjonalną 'Użytkownik'
- Jednostkę akceptującą wniosek w tym wypadku będzie wybrana właściwa Okręgowa Izba lekarska lub Naczelna Izba Lekarska.

Dla użytkowników będących Członkami Komisji Akredytacyjnej w części formularza "Informacja dodatkowa" powinni wybrać:

- Grupę biznesową "lekarz" lub "lekarz dentysta"
- Grupę funkcjonalną 'Osoba decyzyjna' w przypadku wnioskowania o rolę Członka Komisji Akredytacyjnej
- Jednostkę akceptującą wniosek w tym wypadku Centrum Medycznego Kształcenia Podyplomowego.

Dla użytkowników będących Przewodniczącym Komisji Akredytacyjnej w części formularza "Informacja dodatkowa" powinni wybrać:

- Grupę biznesową "lekarz" lub "lekarz dentysta"
- Grupę funkcjonalną 'Kierownik' w przypadku wnioskowania o rolę
   Przewodniczącego Komisji Akredytacyjnej
- Jednostkę akceptującą wniosek w tym wypadku Centrum Medycznego Kształcenia Podyplomowego.

Dla użytkowników będących opiekunem szkolenia specjalizacyjnego dla lekarza / lekarza dentysty w części formularza "Informacja dodatkowa" powinni wybrać:

- Grupę biznesową "lekarz" lub "lekarz dentysta"
- Grupę funkcjonalną 'Kierownik Specjalizacji' w przypadku wnioskowania o rolę opiekuna osoby realizującej szkolenie,
- Jednostkę akceptującą wniosek w tym wypadku właściwa jednostka szkoląca w której osoba szkoląca będzie realizowała program szkolenia.

Polami obowiązkowymi roli są:

- Grupa biznesowa,
- Grupa funkcjonalna,
- Podmiot, do którego przynależy wnioskujący.

W celu wybrania jednostki akceptującej wniosek należy użyć funkcji "Wybierz" w polu **Podmiot** dla grupy funkcjonalnej "Osoba decyzyjna", "Kierownik", "Kierownik specjalizacji". Po jego wybraniu, aplikacja przekierowuje użytkownika do listy profili podmiotów i umożliwi wybranie Podmiotu.

Po pojawieniu się na liście właściwej jednostki w zależności od wybranej grupy funkcjonalnej, należy kliknąć przycisk **rozwiń** w kolumnie Akcje w wierszu tej jednostki, a następnie przycisk **Wybierz**. System powróci następnie do aktualnie wypełnianego wniosku.

W przypadku grupy funkcjonalnej "lekarz", "lekarz dentysta" użytkownik zobowiązany jest do zaznaczenia checkboxa "OIL" a następnie użyć funkcjonalności "wybierz" w polu **Nazwa.** Po jego wybraniu, aplikacja przekierowuje użytkownika do listy profili samorządu lekarskiego, gdzie użytkownik zostanie zobowiązany do wybrania właściwej Okręgowej Izby Lekarskiej.

W przypadku braku możliwości wskazania właściwego samorządu użytkownik zobowiązany jest do zaznaczenia checkboxa "NIL" a następnie użyć funkcjonalności "wybierz" w polu **Nazwa.** Po jego wybraniu, aplikacja przekierowuje użytkownika do listy profili samorządu lekarskiego, gdzie użytkownik zostanie zobowiązany do wybrania Naczelnej Izby Lekarskiej.

Po pojawieniu się na liście właściwej jednostki w zależności od wybranej grupy funkcjonalnej, należy kliknąć przycisk **rozwiń** w kolumnie Akcje w wierszu tej jednostki, a następnie przycisk **Wybierz**. System powróci następnie do aktualnie wypełnianego wniosku.

W przypadku grupy funkcjonalnej "Kierownik", "Osoba decyzyjna", "Kierownik specjalizacji" użytkownik nie zaznacza checkboxa "OIL" a jedynie wybiera podmiot do którego kierowany będzie wniosek w polu Podmiot poprzez funkcję Wybierz. System przekierowuje użytkownika do listy profili jednostek, gdzie użytkownik zostanie zobowiązany do wybrania właściwego podmiotu.

Rysunek 9. Wniosek o modyfikację uprawnień

| Wniosek o modyfikację uprawnie                                                                                                    | ń                                                                                                   |                                                                                                    |
|----------------------------------------------------------------------------------------------------|----------------------------------------------------------------------------------------------------|----------------------------------------------------------------------------------------------------|
| Dane osobowe —                                                                                                    |                                                                                                    |                                                                                                    |
| surt Imig<br>Forrad<br>Newsko<br>Skig<br>Mejsce undsenia<br>Werzana<br>Piec<br>mektryrna V<br>Rodzij dolumentu                                                                                                    | Drugle imię<br>Nazwiska rodowe<br>Kraj urodzenia<br>Prolika<br>PESEL<br>12312312312<br>Nr dokumentu | Imię w dopełniaczu<br>Korada<br>Nazwisko w dopełniaczu<br>Sułeja<br>Dota urośzenia<br>1980-11-10<br>Kraj wydania |
| Adres                                                                                                    |                                                                                                    |                                                                                                    |
| modyflacgy<br>uprawritel<br>Werszawa<br>Nr domu<br>1                                                                                                    | Ulica<br>Brzydka<br>Nr lokalu                                                                       | Kod pocztowy<br>00-001<br>Wojewodztwo<br>Mazowackae                                                              |
| Adres koresponden                                                                                                    | cyjny                                                                                               |                                                                                                    |
| Miejscowość<br>Warszawa<br>Nr domu<br>1                                                                                                    | Ulica<br>(Brzydka<br>Nr Iokalu                                                                      | Kod pocztowy<br>00-001<br>Wojewodztwo<br>Mazowiedue                                                              |
| Kontakt                                                                                                    |                                                                                                    |                                                                                                    |
| Telefon<br>111222333                                                                                                    | Adres email<br>k.sulej@csioz.gov.pl                                                                 |                                                                                                    |
| Grupa biznesowa<br>Wnioskowana rola                                                                                                    |                                                                                                    | Grupe funkcjonalna                                                                                               |
| ladportka akceptuja                                                                                                    | a uniorak                                                                                           |                                                                                                    |
| OIRP NIPP                                                                                                    |                                                                                                    |                                                                                                    |
| NA NA                                                                                                    |                                                                                                    | Wybierz                                                                                                    |
| Podmiot                                                                                                    |                                                                                                    | Wybierz                                                                                                    |
| Podmict Podmict Anthig Dake                                                                                                    |                                                                                                    | Wybierz<br>Wybierz                                                                                               |
| C. sun rev. 998  C. sun rev. 998  C. Sun rev. 998  C. Su | ^∧7                                                                                                 | Wybierz                                                                                                    |

Po wypełnieniu pierwszej strony użytkownik powinien użyć funkcji "dalej" umożliwiającej dalsze wypełnienie wniosku.

Kolejna strona kwestionariusza spersonalizowana jest do odpowiedniej grupy biznesowej tym samym dla roli "Kierownik", "Osoba decyzyjna", "Kierownik specjalizacji" konieczne jest wypełnienie sekcji **Miejsce zatrudnienia** (rysunek 10)

|                                            | Wniosek o modyfikację uprawnień |                    |                                                    |  |
|--------------------------------------------|---------------------------------|--------------------|----------------------------------------------------|--|
| Sart                                       | Miejsce zatrudnienia            |                    |                                                    |  |
| Wnieski o<br>modyfikację<br>uprawnień      | Miejscowość                     | Ulica<br>Nr lokalu | Kod pocztowy<br>Województwo<br><wybierz></wybierz> |  |
| Nowy wniosek o<br>modyfikację<br>uprawnień | Anuluj Zapisz                   |                    |                                                    |  |

Rysunek 10. Wniosek o modyfikację uprawnień - kolejny etap wypełniania Wniosku o modyfikację uprawnień

A w przypadku grupy biznesowej "lekarz", "lekarz dentysta" konieczne jest wypełnienie sekcji **Uprawnienia zawodowe, Miejsce zatrudnienia** oraz ewentualnie wypełnienie sekcji **Lista specjalizacji, Lista specjalizacji niezakończonych, lista wyników LEK, Pozostałe dane** (rysunek 11)

| Rysunek 11. | Wniosek o | modyfikację | uprawnień | - kolejny | etap | wypełniania | Wniosku o | modyfikację | uprawnień |
|-------------|-----------|-------------|-----------|-----------|------|-------------|-----------|-------------|-----------|
|             |           |             |           |           |      |             |           |             |           |

| Wniosek o modyfikację uprawnień             |                                        |     |
|---------------------------------------------|----------------------------------------|-----|
| Uprawnienia zawodowe                        |                                        |     |
| Numer PWZ                                   |                                        |     |
| Izba lekarska, która wystawiła PWZ          |                                        |     |
| Numer seryjny                               | Data wystawienia                       | J   |
| Miejsce wystawienia                         |                                        |     |
|                                             |                                        | .a. |
| Wystawca                                    |                                        |     |
| Rodzaj N                                    | umer rejestracyjny                     |     |
|                                             |                                        |     |
| Miejsce zatrudnienia —————                  |                                        |     |
| Miejsce zatrudnienia                        |                                        |     |
| Miejscowość Ulica                           | Kod pocztowy                           |     |
| Nr domu Nr loka                             | u Województwo<br><wybierz> V</wybierz> |     |
| — Historia zawodowa —                       |                                        |     |
|                                             |                                        |     |
|                                             |                                        |     |
|                                             |                                        |     |
|                                             |                                        |     |
| Lista specjalizacji                         |                                        |     |
| Dodaj                                       |                                        |     |
| Lista specjalizacji niezakończonych ———     |                                        |     |
| Dadai                                       |                                        |     |
|                                             |                                        |     |
| Lista wynikow LEK                           |                                        |     |
| Dodaj                                       |                                        |     |
| Pozostałe dane                              |                                        |     |
| Tytul naukowy                               |                                        | ]   |
| Stopleń wojskowy                            |                                        | ]   |
| Uczelnia oraz wydział studiów doktoranckich |                                        |     |
|                                             |                                        |     |
| Przynależność do towarzystw naukowych       |                                        | -il |
|                                             |                                        |     |
|                                             |                                        |     |
|                                             |                                        |     |
|                                             |                                        |     |
|                                             |                                        |     |
|                                             |                                        |     |
| Anuluj Zapisz                               |                                        |     |

Projekt współfinansowany ze środków Europejskiego Funduszu Rozwoju Regionalnego w ramach Programu Operacyjnego Innowacyjna Gospodarka "Dotacje na innowacje - inwestujemy w Waszą przyszłośc" Podczas wypełniania wniosku użytkownik ma możliwość:

- Anulowania wprowadzania wniosku, przy pomocy funkcji **Anuluj** rezygnacja z tworzenia wniosku.
- Zapisania wniosku za pomocą funkcji **Zapisz**. Jeżeli na formularzu pozycje obowiązkowe pozostały puste, wyświetli się komunikat o konieczności ich uzupełnienia.
  - Rysunek 12. Wniosek o modyfikację uprawnień wysłanie wniosku.

|                       | Wniosek o modyfikację uprawnień              | 1                             |                                                 |
|-----------------------|----------------------------------------------|-------------------------------|-------------------------------------------------|
|                       |                                              |                               |                                                 |
|                       | Miejsce zatrudnienia<br>Miejsce Zatrudnienia |                               |                                                 |
| Start                 | K8E                                          |                               |                                                 |
|                       | Miejscowość                                  | Ulica                         | Kod porztowy                                    |
|                       | Warszawa                                     | Długa                         | 00-001                                          |
|                       | Nr domu                                      | Nr lokalu                     | Województwo                                     |
| /ojoski o             | 15                                           |                               | Mazowieckie                                     |
| dyfikację<br>prawnień |                                              |                               |                                                 |
|                       |                                              |                               |                                                 |
|                       | Powrót Anuluj Po                             | dpisz podpisem EPUAP i wyślij | Podpisz podpisem kwalifikowanym i wyślij Edytuj |
|                       | Drukuj 🛛 Złóż wniosek j                      | papierowy                     |                                                 |

Po zapisaniu wniosku wyświetla się komunikat informujący o zakończeniu akcji powodzeniem. Po jego zatwierdzeniu użytkownik przechodzi do trybu podglądu wniosku, gdzie ma możliwość:

- Wydrukowania wniosku przy pomocy funkcji **Drukuj** dostępnego w poglądzie formularza,
- Wysłania wniosku z podpisem kwalifikowanym lub ePUAP.
- Przesłania wniosku do administratora za pomocą funkcji "złóż wniosek papierowy" a następnie udanie się z wydrukowanym wnioskiem do wybranego uprzednio podmiotu celem weryfikacji osoby składającej wniosek i uzyskaniem uprawnień.

• Rysunek 13. Wniosek o modyfikację uprawnień – wysłanie wniosku.

|                                       | - System Monitorowa                                  | nia Kształcenia @ <sub>Kontrast</sub> | A" A Czcionka @Pomoc polski v                |      |
|---------------------------------------|------------------------------------------------------|---------------------------------------|----------------------------------------------|------|
| · · · ·                               |                                                      |                                       |                                              |      |
|                                       | iosek o modyfikację uprawnień                        |                                       |                                              |      |
|                                       | — Lekarz Dentysta —                                  |                                       |                                              |      |
| Start                                 | Uprawnienia zawodowe                                 |                                       |                                              |      |
|                                       | Numer PWZ                                            |                                       |                                              |      |
|                                       | 1234567<br>Izba lekarska, która wystawiła PW2        | :                                     |                                              |      |
| <u>Ľ 1</u>                            | Okręgowa Izba Lekarska w Warszaw                     | vie                                   |                                              |      |
| Wnieski o<br>modyfikację<br>uprawnień | 1234567                                              |                                       | 2017-04-04                                   |      |
|                                       | Miejsce wystawienia<br>Warszawa                      |                                       |                                              |      |
| <i>₽</i>                              | Westawra                                             |                                       |                                              | . In |
| Whiosek o                             | OIL                                                  |                                       |                                              |      |
| modyfikacje<br>upravnień              | Rodzaj                                               | Numer rejestracyjny                   |                                              |      |
|                                       | stałe 🗸                                              | 68211234567                           |                                              |      |
|                                       | Miejsce zatrudnienia ———                             |                                       |                                              |      |
| Novy wniosek o<br>modyfikacją         | Miejsce zatrudnienia                                 |                                       |                                              |      |
| upravmen                              | NZOZ                                                 |                                       |                                              |      |
|                                       | Miejscowość<br>Warszawa                              | Ulica                                 | Kod pocztowy                                 |      |
|                                       | Nr domu                                              | Nr lokalu                             | Województwo                                  |      |
|                                       | 1                                                    |                                       | Mazowieckie                                  |      |
|                                       | - Historia zawodowa                                  |                                       |                                              |      |
|                                       |                                                      |                                       |                                              |      |
|                                       |                                                      |                                       |                                              |      |
|                                       |                                                      |                                       | a.                                           |      |
|                                       | Lista specjalizacji                                  |                                       |                                              |      |
|                                       |                                                      |                                       |                                              |      |
|                                       | <ul> <li>Lista specjalizacji niezakończon</li> </ul> | ych                                   |                                              |      |
|                                       |                                                      |                                       |                                              |      |
|                                       | Lista wyników LEK                                    |                                       |                                              |      |
|                                       |                                                      |                                       |                                              |      |
|                                       | Pozostale dane                                       |                                       |                                              |      |
|                                       |                                                      |                                       |                                              |      |
|                                       | Tytuł naukowy                                        |                                       |                                              |      |
|                                       | Stopień wojskowy                                     |                                       |                                              |      |
|                                       | Uczelnia oraz wydział studiów dok                    | toranckich                            |                                              |      |
|                                       |                                                      |                                       |                                              |      |
|                                       |                                                      |                                       |                                              |      |
|                                       | l<br>Przynależność do towarzystw naul                | kowych                                | ll.                                          |      |
|                                       |                                                      |                                       |                                              |      |
|                                       |                                                      |                                       |                                              |      |
|                                       |                                                      |                                       | d.                                           |      |
|                                       |                                                      |                                       |                                              |      |
|                                       |                                                      |                                       |                                              |      |
|                                       |                                                      |                                       |                                              |      |
|                                       |                                                      |                                       |                                              |      |
|                                       | Powrót Anuluj Podpisz po<br>Złóż wniosek papierowy   | odpisem EPUAP i wyślij Podpisz        | : podpisem kwalifikowanym i wyślij Edytuj Dr | ikuj |
|                                       |                                                      |                                       |                                              |      |
|                                       |                                                      |                                       |                                              |      |

Projekt współfinansowany ze środków Europejskiego Funduszu Rozwoju Regionalnego w ramach Programu Operacyjnego Innowacyjna Gospodarka "Dotacje na innowacje - inwestujerny w Waszą przyszłość"

#### 3.1.1.4. Podpis kwalifikowany i profil zaufany ePUAP

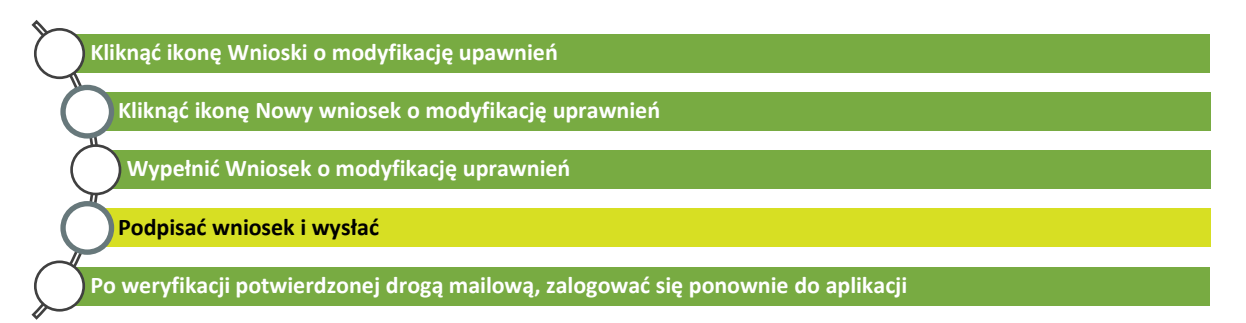

Aby wysłać gotowy wniosek, używając podpisu elektronicznego (podpisu kwalifikowanego lub poprzez profil zaufany ePUAP). W tym celu należy użyć funkcji **Podpisz podpisem kwalifikowanym i wyślij** lub **Podpisz podpisem ePUAP i wyślij.** 

W zależności od wybranej akcji, po formularzem pojawia się przycisk **Rozpocznij procedurę** podpisu kwalifikowanego lub Rozpocznij procedurę podpisu ePUAP.

### 3.1.1.4.1. Podpis kwalifikowany

W przypadku rozpoczęcia procedury podpisu kwalifikowanego pokazuje się okno apletu, gdzie należy kliknąć przycisk **Run**.

#### Rysunek 14. Uruchomienie apletu

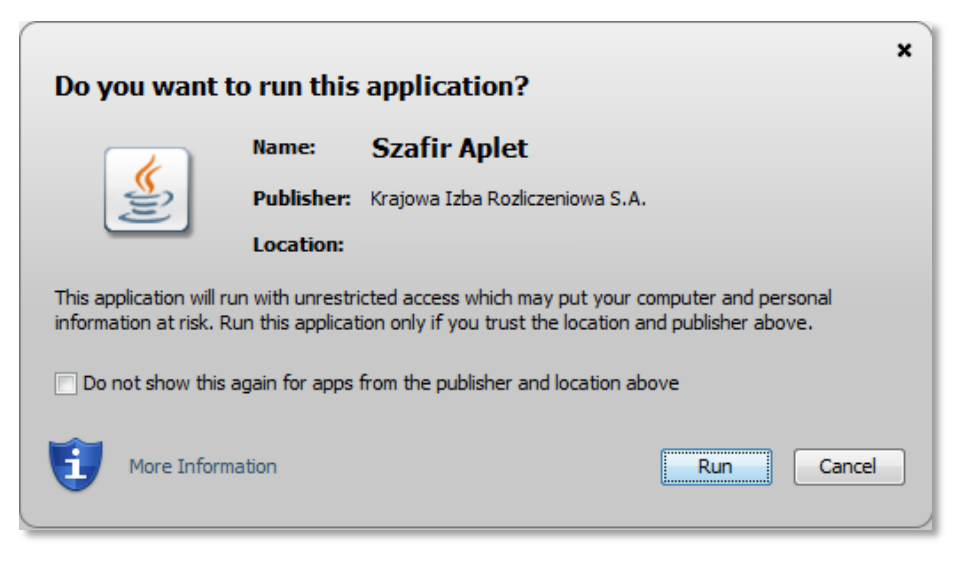

Następnie wyświetla się ostrzeżenie z zapytaniem, czy użytkownik zgadza się na dostęp poniższej strony internetowej do wymienionej aplikacji. Należy wyrazić zgodę poprzez kliknięcie na przycisk **Allow**.

Rysunek 15. Ostrzeżenie bezpieczeństwa

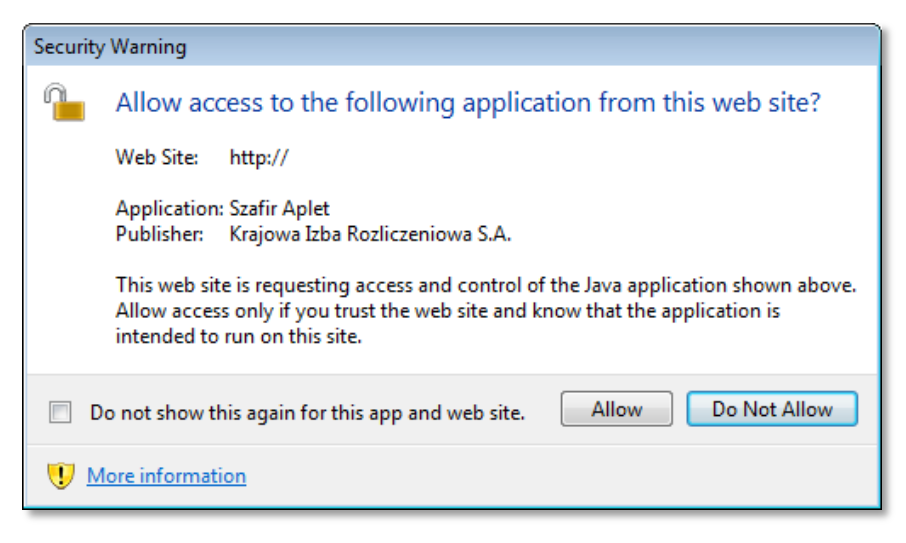

Po wyrażeniu zgody otworzy się okno aplikacji pozwalającej na złożenie podpisu.

Rysunek 16. Aplikacja służąca do złożenia podpisu kwalifikowanego

| Red dameda   Contraction Contraction Contra                                                                                                    | SZAFIR SDK - komponent do składania i v                                                                                                    | eryfikacji podpisów elektronicznych v1.8.1 (Build 264)                                                                                                    |                  |                           |
|----------------------------------------------------------------------------------------------------|----------------------------------------------------------------------------------------------------|----------------------------------------------------------------------------------------------------|------------------|---------------------------|
| Point       Interesting in production in the production in the producting in the producting in the production in the                                         | Sformatowany     O Binarn                                                                                                    | r 🕐 Wyłączony                                                                                                    | Zapisz kopię     | Otwórz za pomocą          |
| Image: Constraint of the second of the second of the se                  | <plankastalceniapipdef< td=""><td>U nyczany<br/>inicja pielegniarkiLiczbaMiejsc="43" polozneLiczbaMiejsc="43" grupaZawodowaPipPielegniarki="T" grupaZawodowaPipPolozne="N" na</td><td>Iva="TestPodpis"</td><td>idProgramuKsztalce</td></plankastalceniapipdef<> | U nyczany<br>inicja pielegniarkiLiczbaMiejsc="43" polozneLiczbaMiejsc="43" grupaZawodowaPipPielegniarki="T" grupaZawodowaPipPolozne="N" na                                                                 | Iva="TestPodpis" | idProgramuKsztalce        |
| Wytraleć certyfikat kmalifikowany, składasz bezpeczny podpis.         Podpisz           Kontynuowanie operacji spowoduje złożenie bezpiecznego podpisu elektronicznego równoważnego w skutkach prawnych podpisowi własnoręcznemu.         Pomiń           Image: Pomiń prezentacje kolejnych dokumentów         Image: Pomiń podsumowane kolejnych elementów         Pomiń podsumowane kolejnych elementów           Certyfikat do podpisywania         Image: Pomiń podsumowane kolejnych elementów         Image: Pomiń podsumowane kolejnych elementów           V = 0         C-Pi.         Image: Pomiń podsumowane kolejnych elementów         Image: Pomiń podsumowane kolejnych elementów           V = 0         C-Pi.         Image: Pomiń podsumowane kolejnych elementów         Image: Pomiń podsumowane kolejnych elementów           Image: Pomiń podsumowane kolejnych elementów         Image: Pomiń podsumowane kolejnych elementów         Image: Pomiń podsumowane kolejnych elementów           Certyfikat do podpisywania         Image: Pomiń podsumowane kolejnych elementów         Image: Pomiń podsumowane kolejnych elementów           Certyfikat Mystawa certyfikat Wystawa certyfikat Wystawa certyfikat Up Cycle SzAFR - Kowalifikowany, certyfikat Disposiczeniowa S.A., C-PL         Image: Pomiń Podsumowane kolejnych elementów                                                                                                    | Realizowana czynność<br>Podpisywanie dokumentu 1/1<br>DANE W BUFORZE                                                                                                    | m 1. Prezentacja                                                                                                    |                  | ,                         |
| Image: Certyfikat dysumentów     Image: Certyfikat dysumentów       Certyfikat do podpisywania       Kwalifikowany certyfikat wystawiony dla:       Die     _C=PL       Wystawca certyfikat     Image: Certyfikat Dystawiony dla:       Die     _C=PL                                                                                                    |                                                                                                    | Wybrałeć certyfikat kwalifikowany, składasz bezpieczny podps.<br>Kontynuowanie operacji spowoduje złożenie bezpiecznego podpisu elektronicznego równoważnego w skutkach prawnych podpisowi własnoręcznemu. |                  | Podpisz                   |
| Certryfikat do podpisywaria Wydbiez UH - C-PL Wystawca.certryfikat DH - C-PL UH - C-PL UH - C-PL | Pomiń prezentację kolejnyc                                                                                                    | n dokumentów                                                                                                    | Pomiń podsumow   | vanie kolejnych elementów |
| Kwalifikowany certylikat wystawiony dla:         Wyber2           Dia – , C-PL         CPL           Wystawca, certylikatu         CPL           Dia – C-PL         CPL                                                                                                    | Certyfikat do podpisywania                                                                                                    |                                                                                                    |                  | Wubless                   |
|                                                                                                    | Kwalifikowany certyfikat wy<br>CN= ,C=PL<br>Wystawca certyfikatu<br>CN=COPE SZAFIR - Kwalifikowar                                                                                                    | stawiony dla:<br>y,O=W/rajowa Izba Rozliczeniowa S.A.,C=PL                                                                                                    |                  | Wybierz                   |

W górnej części okna wyświetla się struktura xml podpisywanego dokumentu. Po kliknięciu **Podpisz** aplikacja prosi o podanie pinu wściela podpisu i w przypadku prawidłowego złożenia podpisu wyświetla informację o powodzeniu operacji. Należy kliknąć przycisk **Zakończ**. Aplikacja wyświetla raport o podpisanych dokumentach. Po jego zatwierdzeniu następuje wysłanie wniosku i przejście na listę, gdzie można sprawdzić jego status.

## 3.1.1.4.2. Podpis ePUAP

W przypadku rozpoczęcia procedury podpisu ePUAP pokazuje się okno logowania do ePUAP. Po zalogowaniu nastąpi zapytanie czy użytkownik chce podpisać dokument danym profilem zaufanym. Potwierdzenie wymaga użycia hasła jednorazowego, które użytkownik otrzymuje na SMS. Po wpisaniu hasła jednorazowego i należy zatwierdzić podpisywanie dokumentu. Po podpisaniu System wyświetli informację o powodzeniu operacji.

## 3.1.1.5. Weryfikacja wniosku

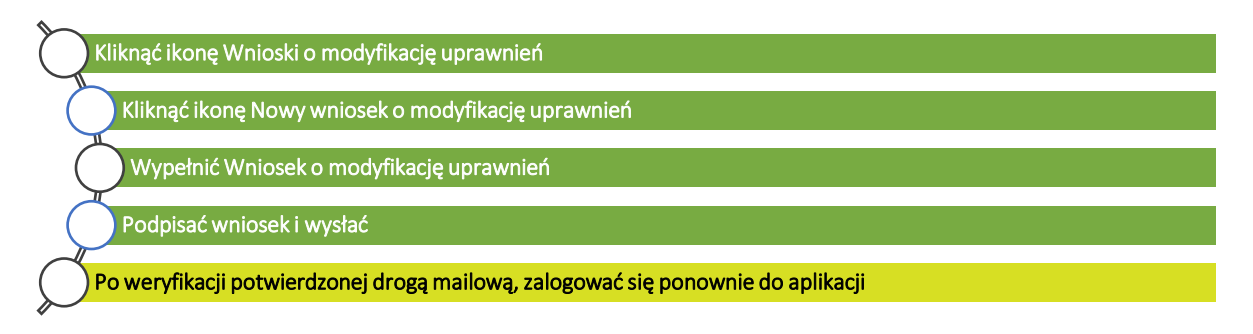

Wniosek zostaje wysłany do weryfikacji we wskazanej na wniosku placówki.

Po pozytywnej weryfikacji przez Administratora *Wniosku o modyfikację uprawnień*, użytkownik otrzymuje email potwierdzający nadanie mu nowych uprawnień. Po ponownym zalogowaniu się do aplikacji użytkownik możne korzystać z funkcjonalności Systemu w ramach nadanej roli.

W przypadku negatywnej weryfikacji *Wniosku o modyfikację uprawnień*, użytkownik również zostaje o tym poinformowany emailem i w takim przypadku należy złożyć wniosek ponownie, wypełniając go poprawnym zestawem danych.

Odrzucony wniosek zawierający uzasadnienie będzie widniał na liście wniosków o modyfikację uprawnień i będzie istniała możliwość obejrzenia go za pomocą przycisku **Szczegóły**.

Wniosek o modyfikację uprawnień może być składany przez użytkownika zawsze, niezależnie od jego obecnych uprawnień w Systemie. Każdy użytkownik może pełnić kilka ról w Systemie. Wybór roli jest dostępny po zalogowaniu się do aplikacji.

## 3.1.2. Edycja profilu użytkownika

Każdy użytkownik aplikacji ma możliwość edytowania swoich danych w profilu. Jest to możliwe po wybraniu ikony **Mój profil** znajdującej się na ekranie Menu Głównego. Po kliknięciu ikony **Mój profil** na ekranie wyświetlą się szczegóły profilu użytkownika w następujących częściach:

- 1. Dane osobowe,
- 2. Adres,
- 3. Adres korespondencyjny,
- 4. Kontakt,
- 5. Oświadczenia.

Edycja danych znajdujących się w profilu nie zmienia danych w już wysłanych wnioskach. Tym samym użytkownik zobowiązany jest do powiadomienia odpowiedniego administratora o ewentualnych zmianach, a w uzasdnionych (przypadkach np: na prośbę administrator lokalnego) wysąłnia wniosku po raz kolejny z poprawnie wypełnionymi danymi.

Aby edytować dane należy kliknąć przycisk **Edytuj**. Formularz udostępni do edycji wszystkie pola prócz 'Nr PESEL'. Po dokonaniu zmian należy użyć funkcji **Zapisz**, aby zatwierdzić wprowadzone dane. Aby anulować wprowadzone zmiany należy użyć funkcji **Anuluj**. Zmiany dokonane w profilu podczas zalogowania w danej roli będą widoczne w pozostałych rolach, jakie posiada użytkownik.

Przed zapisem danych użytkownik musi zaznaczyć oświadczenia znajdujące się w dolnej części ekranu. Należy pamiętać o skutkach prawnych wynikających z podania fałszywych danych.

Aby powrócić do Menu Głównego należy kliknąć ikonę **Start** po lewej stronie ekranu.

Rysunek 17 Edycja profilu użytkownika

| Czas do końca se                                                 | sji: 29:09 Zalogowany jako: Konrad Sułej (ADMINISTRATOR PLACOWKI) 上 Wykowaj                                                                                                    |  |  |  |  |
|------------------------------------------------------------------|----------------------------------------------------------------------------------------------------|--|--|--|--|
| System Monitorowania Kształcenia Okontrast A." A Czelonka Opomoc |                                                                                                    |  |  |  |  |
|                                                                  |                                                                                                    |  |  |  |  |
|                                                                  | ój profil                                                                                                    |  |  |  |  |
|                                                                  | Dane osobowe                                                                                                    |  |  |  |  |
| Sart                                                             | Img Dogle Img Integration<br>An                                                                                                    |  |  |  |  |
|                                                                  | Adres                                                                                                    |  |  |  |  |
|                                                                  | Mejscowst Ulta Kod soztowy<br>Nemzewa Binydra 00401<br>Ni domu Ni Islalu Wejwiedzno<br>1 Mazowiekie v                                                                                                    |  |  |  |  |
|                                                                  | Adres korespondencyjny                                                                                                    |  |  |  |  |
|                                                                  | Majocovoć         Ulica         Kod priztovoj           Wrazovać         Brzydka         00:001           Nr domo         Nr tokalu         Wojevidznoo           I         Mazovladkile         V                                                                                                    |  |  |  |  |
|                                                                  | - Kontakt                                                                                                    |  |  |  |  |
|                                                                  | Telefon Adres email<br>111222333 j.kowskikkep@wp.pl                                                                                                    |  |  |  |  |
|                                                                  | Specjalizacje zavodove       Retornik medyczny       Warzana zanika       Majconość     Ulca       Majconość     Ulca       Kr donu     Wojewódzine       F     Mazowiaka       Majz     Majconiaka       Majconiaka     Wojewódzine       F     Mazowiaka       Joza     Mazowiaka       Joza     Mazowiaka       Joza     Mazowiaka |  |  |  |  |
|                                                                  | <text><text><list-item><list-item><list-item><list-item><list-item><list-item><text></text></list-item></list-item></list-item></list-item></list-item></list-item></text></text>                                                                                                    |  |  |  |  |
| Version 1.6.0. syn rev. 924                                      |                                                                                                    |  |  |  |  |
|                                                                  | Projeki wspołfinansowany ze środków Europejskiego Funduszu Rozwoju Regionalnego w ramach Programu Operacyjnego Innowacyjna<br>Gospodarie<br>"Doracje na imowacje i miewszujemy w Waszą przyszłośc"                                                                                                    |  |  |  |  |